# **ExcelXbrlGen (EXGEN).** Installation guide.

#### Excel XBRL Taxonomy Generator requires .NET v 3.5 & Excel libraries 2007 or higher

Version 2012-02-15

Create a folder in your local disk ("C:\\_ExcelXbrlGen" in this example).

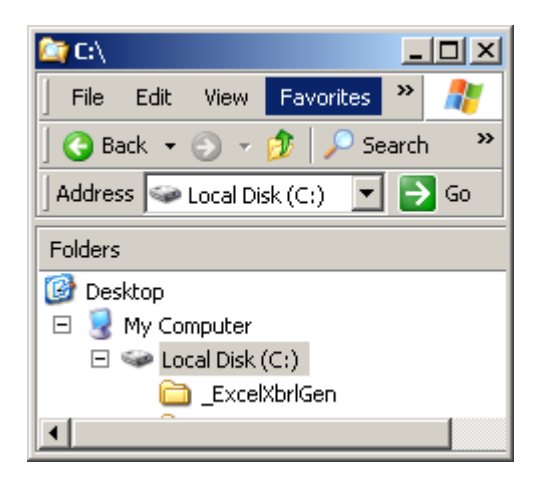

Download "Installation package" from <a href="http://www.openfiling.info/?page\_id=67">http://www.openfiling.info/?page\_id=67</a>

| 🤌 Openfiling - Tools - Windows Internet Explorer                                                                                                    |                      |
|----------------------------------------------------------------------------------------------------|----------------------|
| 😋 💽 👻 🛃 http://www.openfiling.info/?page_id=67                                                                                                    | <b>₽</b> -           |
| Eile Edit View Favorites Tools Help                                                                                                    |                      |
| 😪 🍄 🔠 🗸 🏈 Corporativo > Home 🛛 🏈 Openfiling - Tools 🗙 🛛 🖓 🛪 🚮 🛪 🖶 🔹 🛃 Page 🛪                                                                                                    | j T <u>o</u> ols → » |
| Data Modeler: ExcelXbrlGen ( <i>Excel add in</i> )                                                                                                    | L 🖸                  |
| Presentation/Instructions - Installation quide - Installation package - Source Code                                                                                                    |                      |
| Developed in order to facilitate creation of taxonomies according to the draft Eurofiling architecture out of the                                                                                                    | Archive              |
| Data Points Model (DPM) in MS Excel format                                                                                                    | ▶ June 20            |
| automatic creation of primary items, dimensions, domains (structures of members) taxonomies consisting of                                                                                                    | ▶ May 201            |
| schema files and linkbases (label and definition) out of the Excel DPM                                                                                                    | March 2              |
| algorithms)          B       C       D       E       F       G       H       Coordinate Values         Past due but not imp;       Past due but not imp;       Axis coordinate values:       Past due but not imp;       Past due but not imp;       Past due but not | Catego               |
| Unimpaired S90 days >80 days >80 days >80 days Counterparty sector : General governmer<br>Column coordinate values:<br>Abstract : Assets<br>Amount type : Unimpaired                                                                                                    | Uncateg              |

Note: the name of Installation package file can include date of current version (it is not presented on screenshots below).

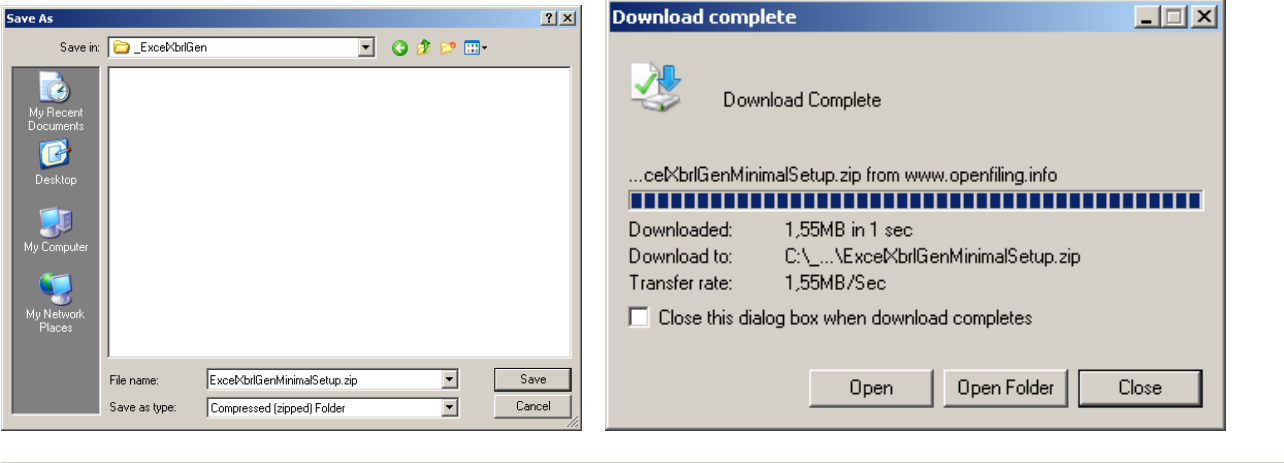

| 🔄 C:\_ExcelXbrlGen                  |         |                              |          |                   |               |
|-------------------------------------|---------|------------------------------|----------|-------------------|---------------|
| File Edit View Favorites Tools Help |         |                              |          |                   | 20            |
| 📙 😋 Back 👻 🕤 👻 🦻 🖉 Search  🌔 Folde  | ers 🛛 🖽 | •                            |          |                   |               |
| Address 🛅 _ExcelXbrlGen             |         |                              |          |                   | 💌 🔁 Go        |
| Folders                             | ×       | Name 🔺                       | Size     | Туре              | Date Modified |
| 🞯 Desktop                           | -       | ExcelXbrlGenMinimalSetup.zip | 1.596 KB | Compressed (zippe | 11/7/11 11:28 |
| 🖃 😼 My Computer                     |         |                              |          |                   |               |
| ExcelXbrlGen                        | Ŧ       |                              |          |                   |               |
|                                     |         | •                            |          |                   | F             |

### Downloaded! Please now Unzip and run setup.exe

(in the future, to removal the ExcelXbrlGen add in, please run again setup.exe)

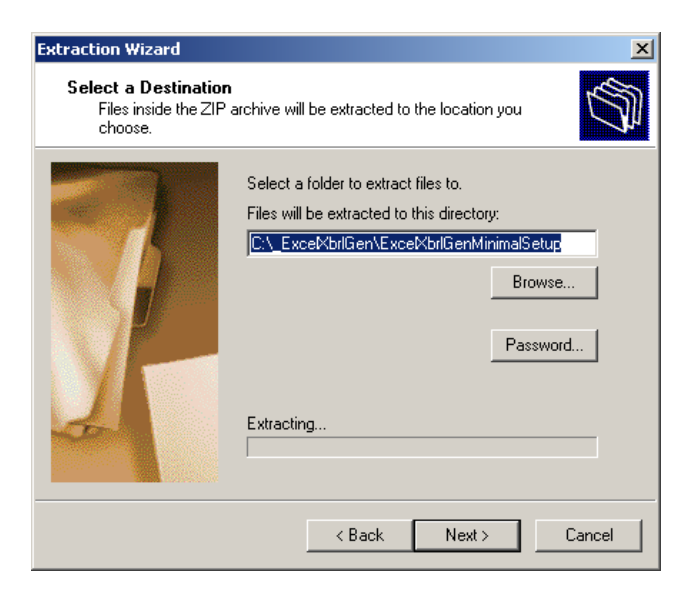

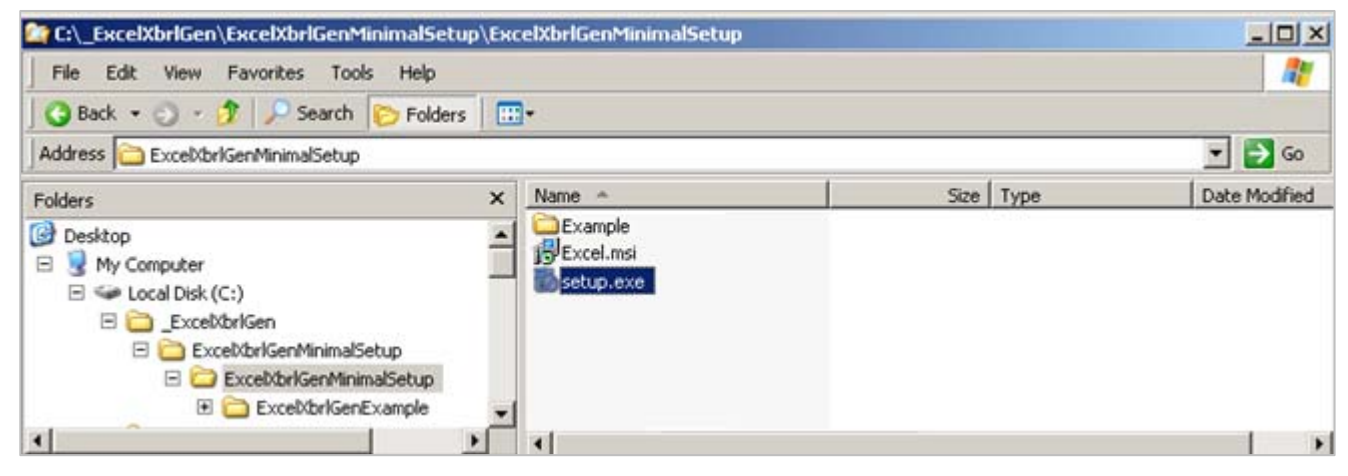

## (Installing Visual Studio Tools, if required)

| 🕉 ExcelXbrlGen Setup                                                                                      |                  |
|----------------------------------------------------------------------------------------------------|------------------|
| For the following components:                                                                             |                  |
| Visual Studio Tools for the Office system 3.0 Runtime<br>Service Pack 1                                   |                  |
| Please read the following license agreement. Press the page down key to<br>see the rest of the agreement. |                  |
| MICROSOFT SOFTWARE LICENSE                                                                                |                  |
| MICROSOFT VISUAL STUDIO<br>TOOLS FOR THE MICROSOFT<br>OFFICE SYSTEM (VERSION 3.0                          |                  |
| View EULA for printing                                                                                    |                  |
| Do you accept the terms of the pending License Agreement?                                                 |                  |
| If you choose Don't Accept, install will close. To install you must accept this agreement.                |                  |
| Accept Don't Accept                                                                                       |                  |
|                                                                                                    | 1                |
| 🐞 ExcelXbrlGen Setup                                                                                      | ×                |
| Installing Visual Studio Tools for the Office system 3.0 Runt<br>1                                        | ime Service Pack |
| (                                                                                                    |                  |
| (*****                                                                                                    | ]                |
|                                                                                                    | Cancel           |
|                                                                                                    |                  |
| 🐞 ExcelXbrlGen Setup                                                                                      |                  |
| Setup must reboot before proceeding.                                                                      |                  |
| Choose 'Yes' to reboot now or 'No' to manually reboot later.                                              |                  |
| Details >> Yes                                                                                            | No               |

(please reboot if requested)

## (AFTER REBOOT)

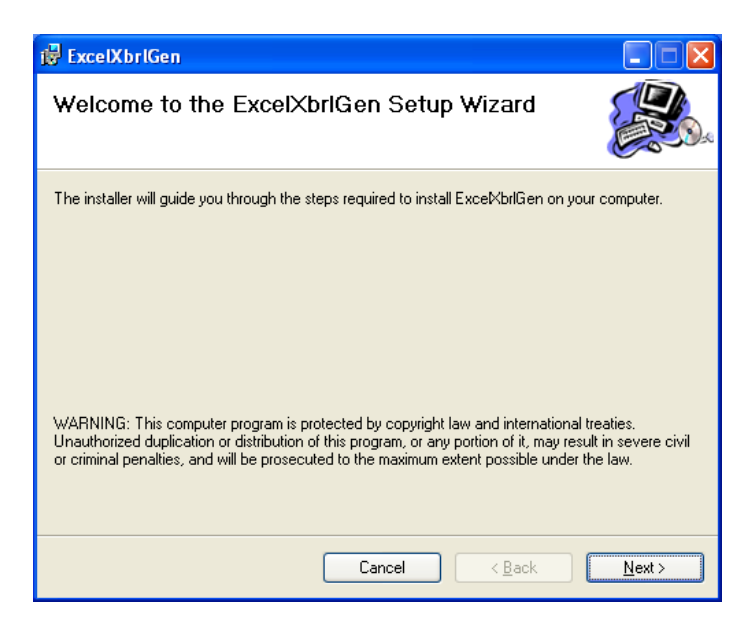

(Note: Installation folder is not relevant)

Cancel

< Back

Next>

| 🖟 ExcelXbrlGen                                                                                                    | 🛃 ExcelXbrlGen                                                                                              |
|----------------------------------------------------------------------------------------------------|----------------------------------------------------------------------------------------------------|
| Select Installation Folder                                                                                                    | Confirm Installation                                                                                        |
| The installer will install ExcelXbrlGen to the following folder. To install in this folder, click "Next". To install to a different folder, enter it below or click "Browse". Eolder: C:\WINNT\Profiles\z-admin\Datos de programa\Aguilonius\ExcelXbr Browse Disk Cost | The installer is ready to install ExcelXbrlGen on your computer.<br>Click "Next" to start the installation. |
| Cancel < Back Next >                                                                                                    | Cancel Cancel New                                                                                           |
| ExcelXbrlGen                                                                                                    | Installation Complete                                                                                       |
| ExceWorlGen is being installed.<br>Please wait                                                                                                    | ExcetXbrlGen has been successfully installed.<br>Click "Close" to exit.                                     |

Please use Windows Update to check for any critical updates to the .NET Framework.

Cancel < Back

Close

## Congratulations! Please run now Ms Excel

The ExcelXbrlGen add-in is now to be installed in MS Office

| C 4 7 - 0      | 9 ·                    |              |                |                                 | Librat - N                                    | Resself Excel                           |                                              |                                                 |             | - 7                                                     | ¥            |               |         |       |     |
|----------------|------------------------|--------------|----------------|---------------------------------|-----------------------------------------------|-----------------------------------------|----------------------------------------------|-------------------------------------------------|-------------|---------------------------------------------------------|--------------|---------------|---------|-------|-----|
| anda           | Disertar Diseño de pa  | A' A' = =    | Datas          | Revisar Vista<br>Sajustar texts | Programador                                   | - <b>B</b> i                            |                                              |                                                 | Σ Autour    | ·· 27 B                                                 | x            |               |         |       |     |
| Pepai J N      | K S - E - Or-          | -A- E =      |                | 🗐 Combinar y cent               | nar • (iii) %                                 | to 1 Parmate                            | Dar formato<br>al * como tabla *<br>Entilias | Estilies de Insertar Eliminar<br>celda - Celdas | formato     | Ordenar Buscar y<br>y filtrar - seleccioni<br>Modificar | k            |               |         |       |     |
| A1             | • (* /*)<br>B C        | D            | E              | F                               | G H                                           | 0                                       | I.                                           | K L .                                           | M N         | 0                                                       | 8            |               |         |       |     |
| 2              |                        |              |                |                                 |                                               |                                         |                                              |                                                 |             |                                                         | 1            |               |         |       |     |
| 4              |                        |              |                |                                 |                                               |                                         |                                              |                                                 |             |                                                         |              |               |         |       |     |
| 6 7            |                        |              |                |                                 |                                               |                                         |                                              |                                                 |             |                                                         |              |               |         |       |     |
| 9              |                        |              | fue.           | result Office Cust              | mization Install                              | 1                                       |                                              | -                                               |             |                                                         |              |               |         |       |     |
| 11<br>12       |                        |              | Publ           | Asher cannot be ver             | ified                                         |                                         | 8                                            | 2                                               |             |                                                         |              |               |         |       |     |
| 14             |                        |              |                | Name: Exc                       | ed BATC                                       |                                         |                                              |                                                 |             |                                                         | -            |               |         |       |     |
| 16<br>17       |                        |              |                | From: Net///C                   | /wtheat/Profiles/2-ad<br>a/Acudorius/Excel/Dr | hin/Datos de<br>KieruExcel/brikien.vsto |                                              |                                                 |             |                                                         |              |               |         |       |     |
| 19 20          |                        |              |                |                                 |                                               |                                         |                                              |                                                 |             |                                                         | 1            |               |         |       |     |
| 21             |                        |              |                |                                 |                                               |                                         |                                              |                                                 |             |                                                         |              |               |         |       |     |
| 23<br>24<br>25 |                        |              |                |                                 |                                               |                                         |                                              |                                                 |             |                                                         |              |               |         |       |     |
| 26<br>27       |                        |              |                |                                 |                                               |                                         |                                              |                                                 |             |                                                         |              |               |         |       |     |
| 28             |                        |              |                |                                 |                                               |                                         |                                              |                                                 |             |                                                         |              |               |         |       |     |
| 30 31 32       |                        |              |                |                                 |                                               |                                         |                                              |                                                 |             |                                                         | -            |               |         |       |     |
| 33<br>34       |                        |              |                |                                 |                                               |                                         |                                              |                                                 |             |                                                         |              |               |         |       |     |
| 15<br>36       |                        |              |                |                                 |                                               |                                         |                                              |                                                 |             |                                                         | U.           |               |         |       |     |
| 37<br>38       | Hote Cate              |              |                |                                 |                                               |                                         |                                              |                                                 |             |                                                         |              |               |         |       |     |
|                | (a) Local and American | S Herest     | Furel - Librol |                                 |                                               |                                         |                                              |                                                 | (waa)       |                                                         | ( <b>•</b> ) |               |         |       |     |
|                |                        |              |                |                                 |                                               |                                         |                                              |                                                 |             |                                                         |              |               |         |       |     |
|                |                        | e (          |                |                                 |                                               |                                         |                                              |                                                 |             |                                                         |              |               |         |       |     |
| MICTO          | Soft UI                | nce (        | .usto          | omiza                           | tion II                                       | istaller                                | '                                            |                                                 |             |                                                         |              |               |         |       |     |
| Dublia         | ber can                | not be       |                | rified                          |                                               |                                         |                                              |                                                 |             |                                                         | 1            |               |         |       |     |
| FUDIIS         |                        |              | c tci          | meu                             |                                               |                                         |                                              |                                                 |             |                                                         |              | Z             |         |       |     |
| Are yo         | ou sure yo             | bu wan       | it to ir       | nstall th                       | is custo                                      | omization                               | ?                                            |                                                 |             |                                                         |              | 32            |         |       |     |
|                |                        |              |                |                                 |                                               |                                         |                                              |                                                 |             |                                                         |              |               |         |       |     |
|                | Name                   |              | Exce           | elxBRLG                         | ien                                           |                                         |                                              |                                                 |             |                                                         |              |               |         |       |     |
|                |                        |              | Eile .         | $m_{\sigma,0}\omega$            | <br>такат /г                                  | wafilaa /a                              | - desie                                      | /Datas da                                       |             |                                                         |              |               |         |       |     |
|                | From                   |              | nie:,          | nn⊂n™<br>mamali                 | uvivi y F<br>Lauiloni                         | ronies/2-<br>us/Evcel>                  | aunin,<br>(brlGer                            | i Datus de<br>n'ExcelXhrl                       | Gen ystr    | -<br>-                                                  |              |               |         |       |     |
|                | Dublia                 | -h           | Uela           | ji amaye<br>nawe Di             | ublicher                                      | азуслеск                                |                                              | YEACOIADH                                       | dom.v30     | ,<br>,                                                  |              |               |         |       |     |
|                | Publis                 | mer:         | UNK            | NOWIT P                         | ublishei                                      |                                         |                                              |                                                 |             |                                                         |              |               |         |       |     |
|                |                        |              |                |                                 |                                               |                                         |                                              |                                                 |             |                                                         |              |               |         |       |     |
|                | While                  | Office       | custo          | omizatio                        | ins can                                       | be usefu                                | ul, the                                      | y can pote                                      | ntially h   | arm your                                                | compu        | ter.          |         |       |     |
|                | Ir you                 | i do no      | c crus         | st the so                       | ource, i                                      | do not ins                              | scall th                                     | is sortware                                     | More 1      | .nrormati                                               | <u>on</u>    |               |         |       |     |
|                |                        |              |                |                                 |                                               |                                         |                                              | ſ                                               | Th-         |                                                         | Deelh 1      | t II          |         |       |     |
|                |                        |              |                |                                 |                                               |                                         |                                              | l                                               | Insta       |                                                         | Doug         | Install       |         |       |     |
|                |                        |              |                |                                 |                                               |                                         |                                              |                                                 |             |                                                         |              |               |         |       |     |
|                |                        |              |                |                                 |                                               |                                         |                                              |                                                 |             |                                                         |              |               |         |       |     |
|                | + (2  +  ∓             |              |                |                                 |                                               | Zeszyt                                  | 1 [Tryb:                                     | zgodności] -                                    | Microsoft E | xcel                                                    | C            |               |         | -     | - 0 |
| Plik           | Narzędzia g            | łówne        | Wstaw          | vianie                          | Układ stro                                    | ny Formu                                | uły D                                        | ane Recenz                                      | ja Wido     | ok Dewe                                                 | loper )      | (BRL Generato | r AddIn | ~ ?   | - đ |
| 🚰 Load         | 🕵 Export X             | BRL 📄        | Extract f      | from sheet                      | ۲                                             | Data points ti                          | ree                                          | 🖓 Data cube                                     | s tree l    | EntryPoint Sc                                           | hema         |               |         |       |     |
| 🚽 Save         |                        |              | Edit doi       | main list                       |                                               | Review Coord                            | l. Values                                    |                                                 | 1           | Export XBRL                                             |              |               |         |       |     |
| Save As        | Conceptor              |              | Do             | *                               |                                               | Dondoring                               | -                                            | Data cubo                                       |             | Darameters                                              |              |               |         |       |     |
| ADRI           | Δ1                     | <b>-</b> (a) |                | fr                              |                                               | Kendenny                                |                                              | Data tube                                       | 2           | Parameters                                              |              |               |         |       |     |
|                | p                      |              | <b>r</b>       | D                               | F                                             | F                                       | G                                            | н                                               | 1           | 1                                                       | K            | 1             | М       | N     | 0   |
| 1              |                        |              | -              | U                               | Ľ                                             |                                         | 9                                            | п                                               |             |                                                         | K            | L             | IVI     | IN IN | 0   |
| 2              |                        |              |                |                                 |                                               |                                         |                                              |                                                 |             |                                                         |              |               |         |       |     |
| 3              |                        |              |                |                                 |                                               |                                         |                                              |                                                 |             |                                                         |              |               |         |       |     |
| 4              | Arkusz1 /              | Arkusz?      | Ark            | usz3 🖉 🔅                        | 1/                                            |                                         |                                              |                                                 |             | 1                                                       |              |               |         |       | b   |
| Gotowy         |                        | S THURLE     | A 7400         | ( Co                            |                                               |                                         |                                              |                                                 |             |                                                         |              |               | 100% 🗩  |       | (   |

If you can see the new "XBRL Generator Addin" tab (top-right), then the installation is complete :-)

## Click in "Load" tab (top-left).

| 🗶   🛃 🗉 × (°= -   <del>-</del> |                    | Zeszyt           | L [Tryb z | godności] - N | licrosoft E | xcel             |      |              |         | c   | - 0 |
|--------------------------------|--------------------|------------------|-----------|---------------|-------------|------------------|------|--------------|---------|-----|-----|
| Plik Narzędzia główne          | Wstawianie Uk      | ad strony Formu  | Jły Da    | ine Recenzja  | a Wido      | k Dewelop        | er X | BRL Generato | r AddIn | ۵ 🕜 | - F |
| 💕 Load 🛯 🛸 Export XBRL         | Extract from sheet | 🗟 Data points ti | ee        | 🖓 Data cubes  | tree E      | intryPoint Scher | ma   |              |         |     |     |
| 🚽 Save                         | Edit domain list   | Review Coord     | . Values  |               | E           | xport XBRL       |      |              |         |     |     |
| 🛃 Save As                      | · · E              |                  |           |               |             |                  |      |              |         |     |     |
| XBRL Generator                 | Domains            | Rendering        | )         | Data cubes    |             | Parameters       |      |              |         |     |     |
| A1 $\bullet$ ( $\circ$ $f_x$   |                    |                  |           |               |             |                  |      |              |         |     |     |
| A B                            | C D                | E F              | G         | Н             | I.          | J                | K    | L            | М       | N   | 0   |
| 1                              |                    |                  |           |               |             |                  |      |              |         |     |     |
| 2                              |                    |                  |           |               |             |                  |      |              |         |     |     |
| 3                              |                    |                  |           |               |             |                  |      |              |         |     |     |
| 4                              |                    | ,                |           |               |             |                  |      |              |         |     |     |
| Gotowy                         |                    |                  |           |               | <u> </u>    |                  |      |              | 100% 😑  |     |     |

#### Load Example (1/3): ExcelXBRLGenExample.exc

Note the extension .exc in the example

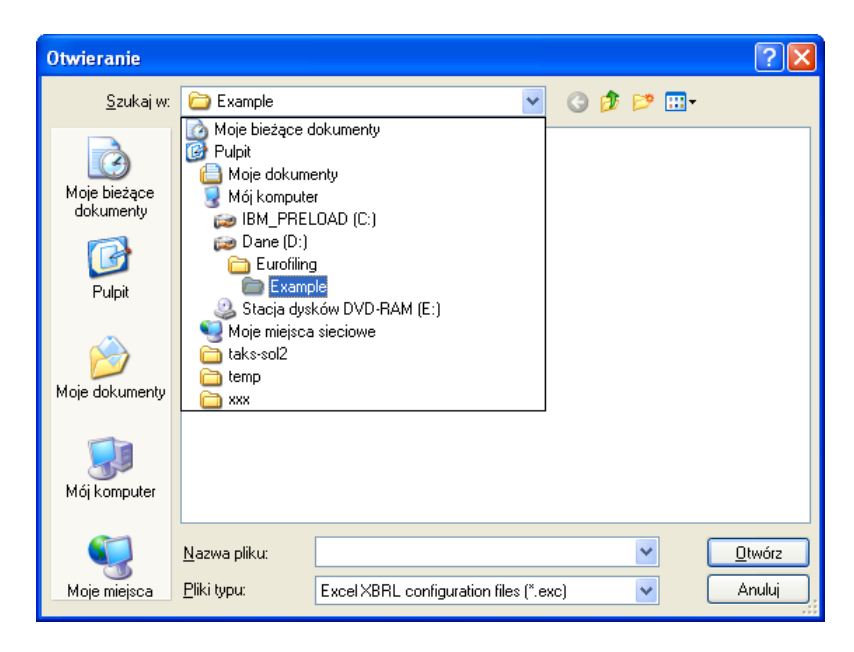

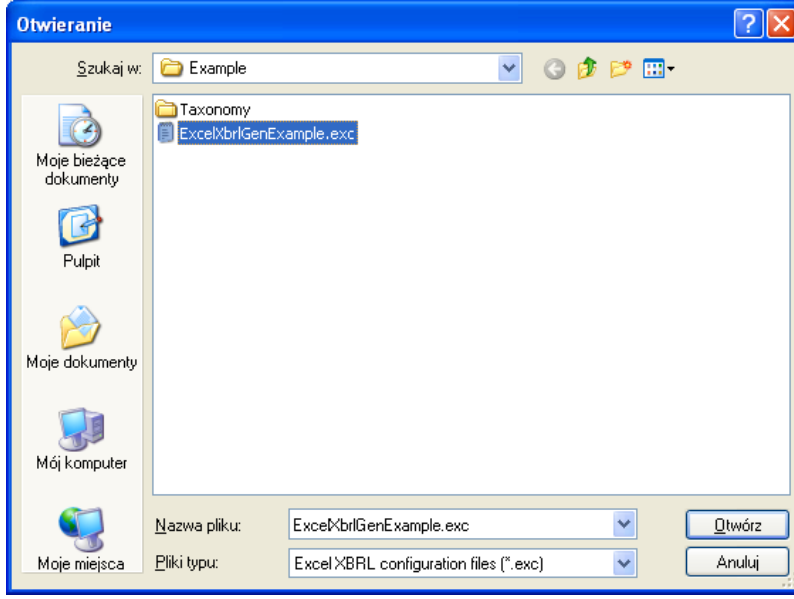

## Load Example (2/3): click Yes and select DataPointsModel.xlsx

| Excel XBRL                | Generator                           |                                                                                                    | ×   |
|---------------------------|-------------------------------------|----------------------------------------------------------------------------------------------------|-----|
| Co<br>If                  | ouldn't open wo<br>you click cancel | /kbook D:\Eurofiling\Example\DataPointsModel.xlsx. Would you like to specify another workboo<br>, this warning will not be displayed again until you restart Excel<br><u>Iak N</u> ie Anuluj | ok? |
| Please, select t          | the excel workb                     | ook 🛛 🔀                                                                                                    |     |
| <u>S</u> zukaj w:         | 🗀 Example1                          |                                                                                                    |     |
| Moje bieżące<br>dokumenty | Taxonomy                            | el.xlsx<br>ies.xlsx                                                                                                    |     |
| Dulpit                    |                                     |                                                                                                    |     |
| Moje dokumenty            |                                     |                                                                                                    |     |
| Mój komputer              |                                     |                                                                                                    |     |
| <b></b>                   | <u>N</u> azwa pliku:                | DataPointsModeLxlsx                                                                                                    |     |
| Moje miejsca              | <u>P</u> liki typu:                 | Excel workbooks (*.xls; *.xlsx)                                                                                                    |     |

| 🕅 🖬 🤊 - 🕲        | -  -             |                    |               | Datal               | PointsN | /lodel.xlsx | - Micro   | soft Exce | I          |         |         |             |       |       | - 0   | 23       |
|------------------|------------------|--------------------|---------------|---------------------|---------|-------------|-----------|-----------|------------|---------|---------|-------------|-------|-------|-------|----------|
| Plik Narz        | ędzia główne     | Wstawiani          | ie Układ      | d strony Formu      | hy I    | Dane R      | ecenzja   | Widok     | Dev        | veloper | XBRL    | Generator A | ddIn  | ۵ (   | ) - 6 | P 83     |
| 💕 Load 🛛 🛸 E     | xport XBRL       | Extract from       | sheet         | 🗟 Data points tr    | ee      | 🖓 Data      | cubes tre | e Er      | ntryPoint  | Schema  |         |             |       |       |       |          |
| Save             |                  | I Edit domain      | list          | Review Coord        | Values  |             |           | Ex        | port XBR   | L       |         |             |       |       |       |          |
|                  |                  | Bace items         | <b>* #</b>    |                     |         |             |           |           |            |         |         |             |       |       |       |          |
| VPDL Care        |                  | Dase items         |               | Dendering           |         | Data        |           |           | Deveryorte |         |         |             |       |       |       |          |
| ADRL Gene        | rator            | Domain             | ns            | Rendering           |         | Ddld        | cubes     |           | Paramete   | 15      |         |             |       |       |       |          |
| base             | <del>•</del> (   | f <sub>x</sub>     | Navi          |                     |         |             |           |           |            |         |         |             |       |       |       | ×        |
| A                |                  | В                  |               | C                   | D       | E           | F         | G         | н          | 1       | J       | K           | L     | M     | N     |          |
| 1 Navi           |                  | Base items         |               | ltem type           | Name    | ID          | Period    | Data type | Common     | Comment | Balance | Reference   |       |       |       | -6       |
| 2 1 Abstract     |                  |                    |               | Primary item        | ad1     | base_ad1    | duration  | string    | x          |         | debte   |             |       |       |       | _        |
| A 2 Assets       | dliphilition     |                    |               | Primary item        | i mi1   | base_mi1    | instant   | monetary  | ×          |         | debit   |             |       |       |       |          |
| 5 3 Change in    | equity           |                    |               | Primary item        | md3     | base_md3    | duration  | monetary  |            |         | credit  |             |       |       |       |          |
| 6 4 Collatera    | l or other credi | t enhancement re   | eceived as se | curity Primary item | mi4     | base mi4    | instant   | monetary  |            |         | debit   |             |       |       |       |          |
| 7 5 Commitm      | nents and finan  | cial guarantees gi | iven          | Primary item        | mi5     | base_mi5    | instant   | monetary  | x          |         | credit  |             |       |       |       |          |
| 8 3 Commitm      | nents and finan  | cial guarantees re | eceived       | Primary item        | i mi3   | base_mi3    | instant   | monetary  | x          |         | debit   |             |       |       |       |          |
| 9 6 Entity nam   | me               |                    |               | Primary item        | sd6     | base_sd6    | duration  | string    |            |         |         |             |       |       |       | _        |
| 10 7 Entry dat   | e                |                    |               | Primary item        | dd7     | base_dd7    | duration  | date      |            |         |         |             |       |       |       | =        |
| 11 8 Equity      |                  |                    |               | Primary item        | i mi8   | base_mi8    | instant   | monetary  | x          |         | credit  |             |       |       |       | _        |
| 12 9 Equity an   | dliabilities     |                    |               | Primary item        | 1 mi9   | base_mi9    | instant   | monetary  |            |         | credit  |             |       |       |       | _        |
| 13 10 Expense    |                  |                    |               | Primary item        | md10    | base_md10   | duration  | monetary  |            |         | debit   |             |       |       |       |          |
| 15 12 Income/(   | Expense)         |                    |               | Primary item        | md12    | base_md12   | duration  | monetary  |            |         | credit  |             |       |       |       |          |
| 16 13 Liabilitie | s                |                    |               | Primary item        | mi13    | base mi13   | instant   | monetary  | x          |         | credit  |             |       |       |       |          |
| 17 14 Removal    | date             |                    |               | Primary item        | dd14    | base_dd14   | duration  | date      |            |         |         |             |       |       |       |          |
| 18 15 Voting rig | hts              |                    |               | Primary item        | pi15    | base_pi15   | instant   | percent   |            |         |         |             |       |       |       |          |
| 19               |                  |                    |               |                     |         |             |           |           |            |         |         |             |       |       |       |          |
| 20               |                  |                    |               |                     |         |             |           |           |            |         |         |             |       |       |       | <b>•</b> |
| NAV              | I / TABLES       | ZDT BASE           | BASE D        | CT CT D             |         | DXATX       | AT D      | PL / PL   | D 🖉 SE     | SE D    | GA      | GA D C      | U CU  | ΔΧΤΙΛ |       | ▶ []     |
| Gotowy 🛅         |                  |                    |               |                     |         |             |           |           |            |         |         |             | 35% 😑 | )     |       | Ð ";     |

## Click **"Data points tree**" tab

|    |                                                        | 10 - 01 -  ∓             |                      |                | Dat               | aPoints   | Model.xlsx | - Micro   | soft Exce | I         |         |             |      |             |                      | _            | • 23           |
|----|--------------------------------------------------------|--------------------------|----------------------|----------------|-------------------|-----------|------------|-----------|-----------|-----------|---------|-------------|------|-------------|----------------------|--------------|----------------|
| F  | lik                                                    | Narzędzia główn          | e Wstawiani          | ie Układ       | strony Form       | uły       | Dane R     | ecenzja   | Widok     | Dev       | weloper | XBRL Ge     | nera | ator AddIn  |                      | ء 🕜 د        | - # 23         |
| 2  | Load                                                   | i 🛯 🙀 Export XBRL        | Extract from         | sheet          | 🔊 Data points f   | ree       | 💬 Data     | cubes tre | e Er      | ntryPoint | Schema  |             |      |             |                      |              |                |
|    | Save                                                   |                          | Edit domain          | lict           | Review Coor       | d Value   |            |           | Ev        | nort YBP  |         |             |      |             |                      |              |                |
|    | Save                                                   |                          |                      |                | Menew coor        | u. value. | ,          |           | -         |           |         |             |      |             |                      |              |                |
|    | Save                                                   | As                       | Base items           | * 🔳            |                   |           |            |           |           |           |         |             |      |             |                      |              |                |
|    | XBRL Generator Domains Rendering Data cubes Parameters |                          |                      |                |                   |           |            |           |           |           |         |             |      |             |                      |              |                |
|    | base_ • ( <i>f</i> * Navi                              |                          |                      |                |                   |           |            |           |           |           |         |             |      |             |                      |              |                |
|    | А                                                      |                          | В                    |                | С                 | D         | E          | F         | G         | Н         | 1       | J           | -    | XBRI Pres   | entatio              | Tree         | <b>•</b> ×     |
| 1  | Navi                                                   |                          | Base items           |                | ltem type         | e Name    | ID         | Period    | Data type | Common    | Commen  | t Balance F | 24   | : •         |                      | + 0.20       |                |
| 2  | 1                                                      | Abstract                 |                      |                | Primary ite       | m ad1     | base_ad1   | duration  | string    | x         |         |             |      |             | \$ \$                | <b>↓</b> 8%8 | 💛   📮          |
| 3  | 1                                                      | Assets                   |                      |                | Primary ite       | m mi1     | base_mi1   | instant   | monetary  | x         |         | debit       | - 11 | . ⊞ - 📑 eu  | /tpl/t03/t           | 03.xsd       |                |
| 4  | 2                                                      | Assets and liabilities   |                      |                | Primary ite       | m mi2     | base_mi2   | instant   | monetary  |           |         | debit       | -    | 🗄 🗐 eu.     | /tol/t05/t           | 05.xsd       |                |
| 5  | 3                                                      | Change in equity         |                      |                | Primary ite       | m md3     | base_md3   | duration  | monetary  |           |         | credit      | -    | eu          | /tnl/t07/t           | 07 xsd       |                |
| 6  | 4                                                      | Collateral or other cree | dit enhancement re   | eceived as sec | urity Primary ite | m mi4     | base_mi4   | instant   | monetary  |           |         | debit       | -    |             | - the country        | 01.880       |                |
| /  | 5                                                      | Commitments and fina     | incial guarantees g  | iven           | Primary ite       | m m15     | base_mi5   | instant   | monetary  | X         |         | credit      | -    |             |                      |              |                |
| 8  | 3                                                      | Commitments and fina     | incial guarantees re | eceived        | Primary ite       | m mi3     | base_mi3   | instant   | monetary  | x         |         | debit       | -    |             |                      |              |                |
| 9  | -                                                      | Entity name              |                      |                | Primary ite       | m 506     | base_sd6   | duration  | string    |           |         |             | =    |             |                      |              |                |
| 10 |                                                        | Entry date               |                      |                | Primary ite       | -m 00/    | base_dd/   | duration  | date      |           |         |             |      |             |                      |              |                |
| 12 | -                                                      | Equity and liabilities   |                      |                | Primary ite       | m mio     | base_mio   | instant   | monetary  | x         |         | credit      |      | <u>₽</u> 41 |                      |              |                |
| 13 | 10                                                     | Evonse                   |                      |                | Primary ite       | m md10    | base_md10  | duration  | monetary  |           |         | debit       |      |             |                      |              |                |
| 14 | 11                                                     | Income                   |                      |                | Primary ite       | m md11    | base md11  | duration  | monetary  |           |         | credit      |      | 🗆 Rżne      |                      |              | <u>^</u>       |
| 15 | 12                                                     | Income/(Expense)         |                      |                | Primary ite       | m md12    | base md12  | duration  | monetary  |           |         | credit      |      |             | nData <mark>5</mark> | ystem.R      | untim 📃        |
| 16 | 13                                                     | Liabilities              |                      |                | Primary ite       | m mi13    | base mi13  | instant   | monetary  | x         |         | credit      |      | Renderin    | igPath <b>h</b>      | ttp://ww     | w.eur          |
| 17 | 14                                                     | Removal date             |                      |                | Primary ite       | m dd14    | base dd14  | duration  | date      |           |         |             |      | Tables      | - 0                  | (olekcia     | <u>۲</u>       |
| 18 | 15                                                     | Voting rights            |                      |                | Primary ite       | m pi15    | base_pi15  | instant   | percent   |           |         |             |      | Extension   | Data                 |              |                |
| 19 |                                                        |                          |                      |                |                   |           |            |           |           |           |         |             |      |             |                      |              |                |
| 20 |                                                        |                          |                      |                |                   |           |            |           |           |           |         |             | w    |             |                      |              |                |
| H. | ▶                                                      | M NAVI / TABLES          | 5 / DT BASE          | BASE D         | CT CT D           |           | IDAT       | AT D      | PL        | D 🖉 SE    | SE D    |             | 1    |             |                      |              |                |
| Go | towy                                                   |                          |                      |                |                   |           |            |           |           |           |         |             |      | 🛄 85% 🤆     | )                    | 0:           | - <b>+</b> ,;; |

## Expand the Data Points tree and click in any row/column detail as Total (7)

| X                                            |                     | DataP           | ointsN | /lodel.xlsx | - Micro   | soft Exce |           |         |           |      |                | -               | Ξ Σ3         |
|----------------------------------------------|---------------------|-----------------|--------|-------------|-----------|-----------|-----------|---------|-----------|------|----------------|-----------------|--------------|
| Plik Narzędzia główne Wstawian               | ie Układ strony     | / Formuły       | , [    | Dane R      | ecenzja   | Widok     | Dev       | veloper | XBRL Ge   | nera | ator AddIn     | ∾ 🕜 ⊏           | - e X        |
| 🚰 Load 🛛 🛸 Export XBRL 🛛 🔳 Extract from      | n sheet 🛛 🗟 Da      | ata points tree | e      | 🖓 Data      | cubes tre | e En      | tryPoint: | Schema  |           |      |                |                 |              |
| Save Edit domai                              | a list 📑 Pa         | aview Coord     | Jaluar |             |           | Ev        | nort VBP  |         |           |      |                |                 |              |
|                                              |                     | eview coord.    | values |             |           | LA        | POILVER   | -       |           |      |                |                 |              |
| 🚽 Save As 👘 Base items                       | * 🔳                 |                 |        |             |           |           |           |         |           |      |                |                 |              |
| XBRL Generator Domai                         | ns                  | Rendering       |        | Data        | cubes     |           | Paramete  | rs      |           |      |                |                 |              |
| base_ 🔹 f 🖈                                  | Navi                |                 |        |             |           |           |           |         |           |      |                |                 | ~            |
| AB                                           |                     | С               | D      | E           | F         | G         | н         | 1       | J         | -    | YRDI Drocont   | ation Tree      | - × ×        |
| 1 Navi Base items                            |                     | Item type       | Name   | ID          | Period    | Data type | Common    | Comment | Balance I | R.   | ADRE FIESEN    | acioninee       |              |
| 2 1 Abstract                                 |                     | Primary item    | ad1    | base_ad1    | duration  | string    | x         |         |           |      | : 🛃 💷 🔩        | 🧏 🛺 🐝           |              |
| 3 1 Assets                                   |                     | Primary item    | mi1    | base_mi1    | instant   | monetary  | x         |         | debit     |      | 🕞 🖃 eu/tol     | 103/103 ved     |              |
| 4 2 Assets and liabilities                   |                     | Primary item    | mi2    | base_mi2    | instant   | monetary  |           |         | debit     |      | eu/tol         | 105/105 ved     |              |
| 5 3 Change in equity                         |                     | Primary item    | md3    | base_md3    | duration  | monetary  |           |         | credit    |      |                | 100/100.850     |              |
| 6 4 Collateral or other credit enhancement r | eceived as security | Primary item    | mi4    | base_mi4    | instant   | monetary  |           |         | debit     |      |                | ,               |              |
| 7 5 Commitments and financial guarantees     | given               | Primary item    | mi5    | base_mi5    | instant   | monetary  | x         |         | credit    |      |                | Column          |              |
| 8 3 Commitments and financial guarantees r   | eceived             | Primary item    | mi3    | base_mi3    | instant   | monetary  | x         |         | debit     |      |                | Total (7)       |              |
| 9 6 Entity name                              |                     | Primary item    | sd6    | base_sd6    | duration  | string    |           |         |           |      |                | - 🔲 Count       | erparty      |
| 10 7 Entry date                              |                     | Primary item    | dd7    | base_dd7    | duration  | date      |           |         |           |      |                | 🖳 📄 Origin      | al curre 🤜 🛛 |
| 11 8 Equity                                  |                     | Primary item    | mi8    | base_mi8    | instant   | monetary  | x         |         | credit    | _    | 2              |                 |              |
| 12 9 Equity and liabilities                  |                     | Primary item    | mi9    | base_mi9    | instant   | monetary  |           |         | credit    |      |                |                 |              |
| 13 10 Expense                                |                     | Primary item    | md10   | base_md10   | duration  | monetary  |           |         | debit     | - 11 | 🖭 灯 📼          |                 |              |
| 14 11 Income                                 |                     | Primary item    | md11   | base_md11   | duration  | monetary  |           |         | credit    |      | <u>.</u>       |                 |              |
| 15 12 income/(Expense)                       |                     | Primary item    | m012   | base_mol2   | duration  | monetary  |           |         | credit    | - 11 | 🗆 Rżne         |                 |              |
| 17 14 Removal date                           |                     | Primary item    | dd14   | base_mi13   | duration  | date      | X         |         | credit    |      | Abstract       | False           |              |
| 18 15 Voting rights                          |                     | Primary item    | ni15   | base_0014   | instant   | nercent   |           |         |           |      | Cell code      | 7               |              |
| 19                                           |                     | r mary reem     | p.12   | 0000_0110   | matant    | percent   |           |         |           |      | Children       | (Kolekcja       | )            |
| 20                                           |                     |                 |        |             |           |           |           |         |           |      | Coordinate r   | efe             |              |
| 21                                           |                     |                 |        |             |           |           |           |         |           |      | Dimonsion V    | . Kolokcia      | 、 💌          |
| 22                                           |                     |                 |        |             |           |           |           |         |           |      | Coordinate r   | eference        |              |
| 23                                           |                     |                 |        |             |           |           |           |         |           |      | The excel coor | linate referenc | e.           |
| 24                                           |                     |                 |        |             |           |           |           |         |           | Ŧ    |                |                 |              |
| H + ► H NAVI / TABLES / DT BASE              | BASE D CT           | CT D/C          | I / CI | DATA        | AT D      | PL / PL   | D / SE    | SE D    |           | 1    |                |                 |              |
| Gotowy 🛅                                     |                     |                 |        |             |           |           |           |         |           |      | 🛄 85% 🗩        |                 | + .:         |

### Load Example (3/3): click Yes and select OriginalTemplates.xlsx

| Excel XBRL                                                      | Genera                                      | ator                                             |                                 |                  |                         |                            |                                |                       |                  |                                |            |                  | ×                        |                        |
|-----------------------------------------------------------------|---------------------------------------------|--------------------------------------------------|---------------------------------|------------------|-------------------------|----------------------------|--------------------------------|-----------------------|------------------|--------------------------------|------------|------------------|--------------------------|------------------------|
| Co<br>If                                                        | ouldn't op<br>you click                     | en workl<br>cancel, t                            | book D:\(<br>this warn          | Eurofi<br>ing wi | iling\Exa<br>ill not be | mple\Origin<br>displayed a | alTemplates.<br>again until yo | xlsx. Wo<br>u restart | uld ya<br>t Exce | ou like to sp<br>al            | ecify anol | ther workb       | iook?                    |                        |
|                                                                 |                                             |                                                  | (                               |                  | <u>T</u> ak             | ] 🛛 🔤                      |                                | Anuluj                |                  |                                |            |                  |                          |                        |
|                                                                 |                                             |                                                  |                                 |                  |                         |                            |                                |                       |                  |                                |            |                  |                          |                        |
| Please, select                                                  | the exce                                    | l workbo                                         | ok                              |                  |                         |                            |                                | ?                     | X                |                                |            |                  |                          |                        |
| <u>S</u> zukaj w:                                               | : 🗀 Exa                                     | mple1                                            |                                 |                  |                         | ✓ G                        | 🌶 📂 🔜•                         |                       |                  |                                |            |                  |                          |                        |
| Moje bieżące<br>dokumenty                                       | Carter Taxor<br>Carter<br>Carter<br>Corigin | nomy<br>ItaPointsMo<br>PointsMode<br>nalTemplate | odel.xlsx<br>el.xlsx<br>es.xlsx |                  |                         |                            |                                |                       |                  |                                |            |                  |                          |                        |
| Pulpit                                                          |                                             |                                                  |                                 |                  |                         |                            |                                |                       |                  |                                |            |                  |                          |                        |
| Moje dokumenty                                                  |                                             |                                                  |                                 |                  |                         |                            |                                |                       |                  |                                |            |                  |                          |                        |
| Mój komputer                                                    |                                             |                                                  |                                 |                  |                         |                            |                                |                       |                  |                                |            |                  |                          |                        |
|                                                                 | <u>N</u> azwa pl                            | liku:                                            | OriginalTe                      | mplates          | s.xlsx                  |                            | ~                              | <u>O</u> twór         | z                |                                |            |                  |                          |                        |
| Moje miejsca                                                    | <u>P</u> liki typu:                         | :                                                | Excel work                      | kbooks           | : (*.xls; *.xls         | x)                         | *                              | Anulu                 | i;;;             |                                |            |                  |                          |                        |
|                                                                 | 1                                           |                                                  |                                 |                  |                         |                            |                                |                       |                  |                                |            |                  |                          |                        |
| Plik Narze                                                      | *   <b>⊽</b><br>dzia główne                 | Wsta                                             | wianie                          | Likład s         | strony                  | OriginalTem                | plates.xlsx - M                | icrosoft E)<br>ia Wid | kcel             | Deweloper                      | XBRI Gene  | rator Addin      |                          |                        |
| Load 🔞 Ex                                                       | port XBRL                                   | Extract                                          | from sheet                      |                  | 💿 Data po               | oints tree                 | Data cube                      | tree                  | EntryPo          | oint Schema                    |            |                  |                          |                        |
| Save                                                            |                                             | Edit do                                          | omain list                      |                  | neview 🧟                | Coord. Values              |                                |                       | Export           | XBRL                           |            |                  |                          |                        |
| XBRL Genera                                                     | ator                                        | Base n                                           | tems *<br>omains                | ≣                | Ren                     | dering                     | Data cube                      | 5                     | Parar            | meters                         |            |                  |                          |                        |
| D22                                                             | - (                                         | 0                                                | <i>f</i> ∗ Tota                 | d i              |                         |                            |                                |                       |                  |                                |            |                  |                          |                        |
| ⊿ A                                                             |                                             | В                                                |                                 |                  | (                       | D                          | E                              | F                     |                  | G<br>Total                     | Н          | XBRL Pres        | entation Tree            | <b>*</b> ×             |
| 23<br>24                                                        |                                             |                                                  |                                 |                  |                         |                            | EMU                            | EU<br>Oth             | erthan           | EMU in EU                      |            |                  | 🏎 🥾 🛵 🍀                  |                        |
| 25<br>26                                                        |                                             |                                                  |                                 |                  |                         | EUR<br>1                   | Other than EUF                 | EUR<br>3              |                  | Other than EUR<br>4            | 5          | — <u>—</u> eu/pi | 5                        |                        |
| 27 Loans<br>28 of which: Non                                    | n-financial cor                             | porations                                        |                                 |                  |                         | 2                          |                                |                       |                  |                                |            |                  | j́Column<br>⊡s∰ Total () | E                      |
| 29 of which: Hou<br>30 Debt securities                          | iseholds<br>s held                          |                                                  |                                 |                  | 1                       | 3                          |                                |                       |                  |                                |            |                  | Counter<br>Counter       | rparty res<br>currenci |
| 31 Equity instrume<br>32 Derivatives                            | ents held                                   |                                                  |                                 |                  | 1                       | 5                          |                                |                       |                  |                                | -          |                  | 🖻 👬 EU ()                |                        |
| 33         Equity and deb           34         Other assets the | t instruments<br>han equity an              | s held, and d<br>d debt instru                   | erivatives<br>uments held,      | and der          | rivatives               | 3                          |                                |                       |                  | >~<                            | $\geq$     |                  |                          | >                      |
| 35 Total assets                                                 |                                             |                                                  |                                 |                  | 4                       |                            |                                | GA: CR/C              | )ther            | GA: CR/Other                   |            | Coordina         | ite refi                 |                        |
| 36                                                              |                                             |                                                  |                                 |                  |                         | GA: CR/EMU                 | CU: OC/Other                   | than EMU              | l in EU          | than EMU in EU<br>CU: OC/Other | GA: CK/E   | Dimensio         | n Valu <b>(Kolekcj</b> a | a)                     |
| 37 38                                                           |                                             |                                                  |                                 |                  |                         | Base: Assets               | than EUR<br>Base: Assets       | Base: As              | isets            | than EUR<br>Base: Assets       | Base: Asse | Extensio         | nData System.            | Runtim                 |
| 39<br>40 Rule expressio                                         | n                                           |                                                  |                                 |                  |                         | ID                         |                                |                       |                  |                                |            | Id               | ac38                     | ~                      |
| 41 [t05] (c5 = c1 + c<br>42 [t05] (c7 = c5 + c                  | c2 + c3 + c4) fo<br>c6) for (r1:r7)         | or (r1:r7)                                       |                                 |                  |                         | t05_hr01<br>t05_hr02       |                                |                       |                  |                                |            | Extension        | Data                     |                        |
| 43 [t05] (r1 >= r2 +                                            | r3) for (c1:c7)<br>st01                     | t02 <u>(t03</u>                                  | t04 🔤                           | t05 /            | t06 <u>(t07</u>         | t05_vr01                   |                                |                       |                  |                                | ▶ []       |                  |                          |                        |
| Gotowy 🛅                                                        |                                             |                                                  |                                 |                  |                         |                            |                                |                       |                  |                                |            | 1 🛄 85% 🤆        | )                        | +                      |

Note there are **two** Excel spreadsheets simultaneously open:

DataPointsModel.xlsx as well as OriginalTemplates.xlsx

| 💐 DataPointsModel.xlsx | OriginalTemplates,xlsx | ES 🖮 🔇 | 3, 8 |
|------------------------|------------------------|--------|------|

#### Click "Data cubes tree" tab to see data cubes defined in example

There are data cubes specific for statements t03, t05, t07 and one cross templates data cube.

|                   |                                                      | 19 × (21 ×   <del>-</del>                       |                     |                   | DataP         | DataPointsModel.xlsx - Microsoft Excel |           |          |                   |                          |                      |                    | _ 0 %                  |  |
|-------------------|------------------------------------------------------|-------------------------------------------------|---------------------|-------------------|---------------|----------------------------------------|-----------|----------|-------------------|--------------------------|----------------------|--------------------|------------------------|--|
| F                 | Plik                                                 | Narzędzia główn                                 | e Wstawianie        | Układ stro        | ny Formuły    | / 1                                    | Dane R    | ecenzja  | ١                 | Nidok Deweloper          | XBRL Gener           | ator AddIn         | a 🕜 🗆 🗗 🔀              |  |
| P                 | 🚰 Load 🛛 🕵 Export XBRL 🛛 🔄 Extract from sheet 🛛 🗞 Da |                                                 |                     | Data points tre   | e             | 💬 Data cubes tree                      |           | 2        | EntryPoint Schema |                          |                      |                    |                        |  |
|                   | 🛃 Save 🗮 Edit domain list 🚽 Re                       |                                                 |                     |                   | Review Coord. | Values                                 |           |          |                   | Export XBRL              |                      |                    |                        |  |
|                   | Save As Base items 👻 🗐                               |                                                 |                     |                   |               |                                        |           |          |                   |                          |                      |                    |                        |  |
|                   | VPDI Consister                                       |                                                 |                     | Pendering         |               | Data cuber                             |           |          | Parameters        |                          |                      |                    |                        |  |
|                   | ADRL Generator Domains                               |                                                 |                     |                   | Kendering     | Rendering Data cubes                   |           |          |                   | Parameters               |                      |                    |                        |  |
| base_ • (* 🏂 Navi |                                                      |                                                 |                     |                   |               |                                        |           |          |                   |                          |                      |                    |                        |  |
| - 24              | А                                                    |                                                 | В                   |                   | С             | D                                      | E         | F        |                   | DataCubes Tree           | <b>*</b> X           | XBRL Pres          | entation Tree 🛛 🔻 🗙    |  |
| 1                 | Navi                                                 |                                                 | Base items          |                   | Item type     | Name                                   | ID        | Period   |                   |                          |                      | :                  |                        |  |
| 2                 | 1                                                    | Abstract                                        |                     |                   | Primary item  | ad1                                    | base_ad1  | duration |                   | [: 🖾 🖩 🏧 😈 🖽             | U 🔤 🛯 呈              | : 🖻 🎟              | 🎫 崎 🥍 🎲   🐸   📮        |  |
| 3                 | 1                                                    | Assets                                          |                     |                   | Primary item  | mi1                                    | base_mi1  | instant  |                   | I = - a eu/tpl/t03/t03.> | ksd 🔼                | 🖽 🖃 eu             | /tpl/t03/t03.xsd       |  |
| 4                 | 2                                                    | Assets and liabilities                          |                     |                   | Primary item  | mi2                                    | base_mi2  | instant  |                   | eu/tol/t05/t05           | ed 🗌                 | eu/tol/105/105 vsd |                        |  |
| 5                 | 3                                                    | Change in equity                                |                     |                   | Primary item  | md3                                    | base_md3  | duration |                   | au/au/au/au/au/          | und .                | au/tpl/t05/t05.x8d |                        |  |
| 6                 | 4                                                    | Collateral or other cree                        | dit enhancement rec | eived as security | Primary item  | mi4                                    | base_mi4  | instant  |                   |                          | rsu                  | ±≣ eu              | //pi//07//07.xsu       |  |
| 7                 | 5                                                    | 5 Commitments and financial guarantees given    |                     |                   |               | mi5                                    | base_mi5  | instant  |                   | E Cs eu/main/dsi/ct/     | dsict.xsd            |                    |                        |  |
| 8                 | 3                                                    | 3 Commitments and financial guarantees received |                     |                   |               | mi3                                    | base_mi3  | instant  |                   | 🖃 🏧 http://www           | eurofiling.info      |                    |                        |  |
| 9                 | 6 Entity name                                        |                                                 |                     |                   | Primary item  | sd6                                    | base_sd6  | duration |                   | 😥 🚯 Base ite             | ems 📃                |                    |                        |  |
| 10                | 7                                                    | 7 Entry date                                    |                     |                   |               | dd7                                    | base_dd7  | duration |                   | 😑 📆 Hyperci              | ube                  |                    |                        |  |
| 11                | 8                                                    | 8 Equity                                        |                     |                   |               | mi8                                    | base_mi8  | instant  | _                 | 🖬 🏠 CT:                  | AS/Category          |                    |                        |  |
| 12                | 9 Equity and liabilities                             |                                                 |                     |                   | Primary item  | mi9                                    | base_mi9  | instant  | =                 | SE-                      | CS/Countern          |                    |                        |  |
| 13                | 10 Expense                                           |                                                 |                     |                   | Primary item  | md10                                   | base_md10 | duration |                   |                          | AT /Amarine h        |                    |                        |  |
| 14                | 11                                                   | 11 Income                                       |                     |                   |               | md11                                   | base_md11 | duration |                   | <b>T</b>                 |                      |                    |                        |  |
| 15                | 12                                                   | Income/(Expense)                                |                     |                   | Primary item  | md12                                   | base_md12 | duration |                   | 🛛 🖳 💯 PL:                | PL/Portrolio         | 🗆 Rżne             | ~                      |  |
| 16                | 13                                                   | Liabilities                                     |                     |                   | Primary item  | mi13                                   | base_mi13 | instant  |                   | 2 DC.                    |                      | Extensio           | nData System.Runtim    |  |
| 17                | 14                                                   | Removal date                                    | Primary item        | dd14              | base_dd14     | duration                               |           |          |                   | Denderin                 | aDath bttp://www.eur |                    |                        |  |
| 18                | 15                                                   | Voting rights                                   |                     |                   | Primary item  | pi15                                   | base_pi15 | instant  |                   | 8∎ 2↓ 🖾                  |                      | Tables             | (Kolekcja)             |  |
| 20                |                                                      |                                                 |                     |                   |               |                                        |           |          |                   | 🗆 Rżne                   | ~                    | TargetFi           | leName eu/tpl/t07/t07. |  |
| 21                |                                                      |                                                 |                     |                   |               |                                        |           |          |                   | Eutomaine Data Cual      | ana Dunking          | TargetN            |                        |  |
| 22                |                                                      |                                                 |                     |                   |               |                                        |           |          |                   | ExtensionData Syst       | .em.kunum =          | Extension          | Data                   |  |
| 23                |                                                      |                                                 |                     |                   |               |                                        |           |          |                   | EXCLINKROLES (KOI        | ексјај 🗸 🗸           |                    |                        |  |
| 24                |                                                      |                                                 |                     |                   |               |                                        |           |          | Ŧ                 | Full-star Data           |                      |                    |                        |  |
| H.                | 4 F                                                  | NAVI / TABLES                                   | DT BASE             | BASE D C          | т/ст р/с      | I 🗸 CI                                 | DATA      |          |                   | ExtensionData            |                      |                    |                        |  |
| Go                | Gotowy                                               |                                                 |                     |                   |               |                                        |           |          |                   |                          |                      |                    |                        |  |

#### Generating XBRL Taxonomy - Click "Export XBRL"

| 🗶   🛃 🤘   | ) - (≃ -  ∓      |                    |                         | DataPoin        |      |                   |                   |  |                      |  |
|-----------|------------------|--------------------|-------------------------|-----------------|------|-------------------|-------------------|--|----------------------|--|
| Plik      | Narzędzia główne | e Wstawianie       | Wstawianie Układ strony |                 | Dane | Recenzja          | Widok Deweloper   |  | XBRL Generator AddIn |  |
| 🚰 Load    | Export XBRL      | Extract from sheet | 🗟 Dat                   | a points tree   | G    | ) Data cubes tree | EntryPoint Schema |  |                      |  |
| 🚽 Save    |                  | Edit domain list   | 🛃 Rev                   | iew Coord. Valu | Jes  |                   | Export XBRL       |  |                      |  |
| 🚽 Save As |                  | 🔳 Base items 🔹 👻   |                         |                 |      |                   |                   |  |                      |  |
| XBR       | L Generator      | Domains            |                         | Rendering       |      | Data cubes        | Parameters        |  |                      |  |
| b         | ase_ 👻           | 🔵 🦸 🗴 🗍            |                         |                 |      |                   |                   |  |                      |  |

Installation package is distributed with XBRL taxonomy created automatically by the tool.

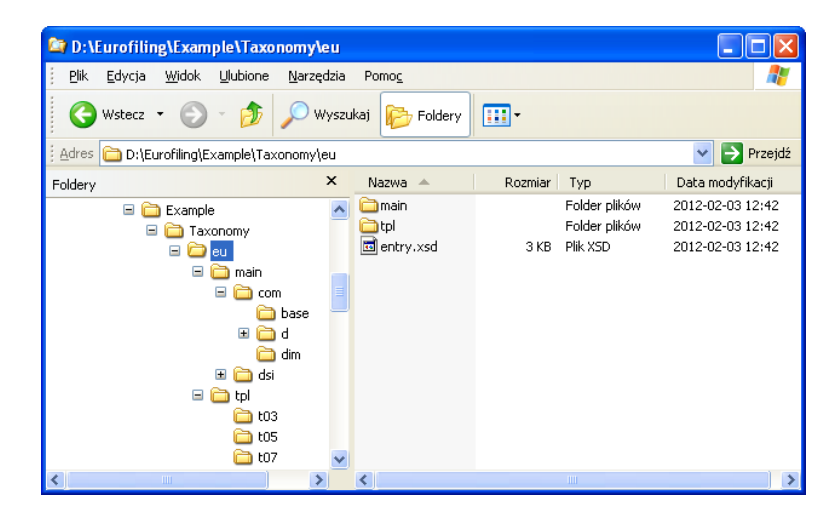

#### The Presentation/Instructions about ExcelXbrlGen are available at:

http://www.openfiling.info/wp-content/upLoads/data/XBRLTaxonomyGenerator.pdf